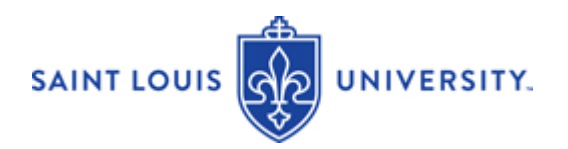

# InfoEd

## **Outside Interest Disclosure Guide**

#### Introduction

The following guide is designed to walk you through the process of creating an outside interest disclosure. *This guide does not provide guidance for completing the disclosure using a mobile device or tablet.* 

As you navigate through the steps for conflict of interest submission, please ensure you mark the "Complete" checkboxes as noted in this guide. Ensure the green check marks appear beside or underneath the respective sections you've completed. You will not be able to submit your disclosure until each section is completed.

#### **Navigating to the Annual Disclosure Form**

1. Login with your SLU username and password at <a href="https://slu.infoedglobal.com">https://slu.infoedglobal.com</a> . Or you can go to mySLU tools and choose InfoEd:

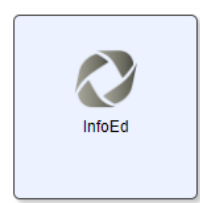

2. On the Home tab, click Create Initial Disclosure, Edit/Submit Current Disclosure, or Recertify or Update Disclosure (see next page) towards the bottom right of the screen. A new window will open.

| ome My F       | Profile My Items | Search For Items Contacts | Calendar Messages                | Thinas to Do                                               |  |
|----------------|------------------|---------------------------|----------------------------------|------------------------------------------------------------|--|
|                |                  |                           |                                  |                                                            |  |
| Conflict of In | terest           |                           |                                  |                                                            |  |
|                |                  | Messages                  | Inbox Vew Mail                   |                                                            |  |
| My Projects    |                  | No messages were          | found for this folder.           |                                                            |  |
| SPIN           |                  |                           |                                  |                                                            |  |
|                |                  |                           |                                  |                                                            |  |
|                |                  | Things to do              | Filter                           | show Completed Items Display Options/Sorting               |  |
|                |                  | No Records/Items r        | need vour attention              |                                                            |  |
|                |                  |                           |                                  |                                                            |  |
|                |                  |                           |                                  |                                                            |  |
|                |                  |                           | a contra con a la                |                                                            |  |
|                |                  | Conflict of Inte          | erest                            |                                                            |  |
|                |                  |                           |                                  |                                                            |  |
|                |                  |                           | External Interests a             | nd Outside Activities Disclosure                           |  |
|                |                  | Discloser Prot            | file                             |                                                            |  |
|                |                  | 10                        |                                  |                                                            |  |
|                |                  | Name                      |                                  |                                                            |  |
|                |                  | Title                     |                                  |                                                            |  |
|                |                  | Department                |                                  |                                                            |  |
|                |                  | Last Disclosure           |                                  | None on file                                               |  |
|                |                  | Appunt disate             | auro pariad la Ostabar 10        | mber 17, 2017, Lindatos for significant shapper and travel |  |
|                |                  | Annual disclos            | sure period is October 18 - Nove | emper 17, 2017. Updates for significant changes and travel |  |

| <u>A</u> | SAINT LO                          | DUIS<br>TY₋ |                                                                                                    |                 |                |                                                             |                        |
|----------|-----------------------------------|-------------|----------------------------------------------------------------------------------------------------|-----------------|----------------|-------------------------------------------------------------|------------------------|
| Home     | My Profile                        | My Items    | Search For Items                                                                                               | Contacts        | Calendar       | Messages                                                    | Things to Do           |
| F Spon   | sored Projects<br>ict of Interest | )<br> -     | Things to do                                                                                                   | Tilter by Area  | Show Com tion  | pleted Items D                                              | isplay Options/Sorting |
|          |                                   |             | Conflict of In                                                                                                 | terest<br>Sa    | int Louis Ur   | iversity                                                    |                        |
|          |                                   |             | E<br>Discloser Pro<br>ID<br>Name<br>Title<br>Department<br>Last Disclosure<br>Please submit you<br>View Last I | r 2018 Disclosu | ts and Outside | e Activities Dise<br>/<br>November 20.<br>Edit/Submit Curre | closure                |
|          |                                   |             |                                                                                                    |                 | Edit/Submit Ti | ravel                                                       |                        |

| -                    | SAINT L                                     | OUIS     |                                                                       |                                 |                                |                                            |                        |
|----------------------|---------------------------------------------|----------|-----------------------------------------------------------------------|---------------------------------|--------------------------------|--------------------------------------------|------------------------|
| Home                 | My Profile                                  | My Items | Search For Items                                                      | Contacts                        | Calendar                       | Messages                                   | Things to Do           |
| E Sp<br>D Co<br>S SP | nnsored Projects<br>nflict of Interest<br>N | k<br>k   | Things to do                                                          | ilter by Area 🛪                 | Show Com                       | pleted Items D                             | isplay Options/Sorting |
|                      |                                             |          | Conflict of In                                                        | terest<br>Sa<br>xternal Interes | int Louis Ur<br>ts and Outside | iiversity<br>e Activities Disc             | closure                |
|                      |                                             |          | Discloser Pro<br>ID<br>Name<br>Title<br>Department<br>Last Disclosure | file                            |                                |                                            |                        |
|                      |                                             |          | Please submit you                                                     | r 2018 Disclosu<br>Disclosure   | Edit/Submit Ti                 | November 20.<br>Recertify or Upda<br>ravel | ate Disclosure         |

## **Outside Disclosure Submission**

1. Verify the information provided and certify you have been trained on the relevant COI policies by clicking. A green check mark will appear under General Information.

| eneral                                                                                                    |
|----------------------------------------------------------------------------------------------------|
| formation Screening                                                                                                    |
| → <u>Questions</u> → <u>Additional Information</u>                                                                                                    |
| Welcome! The University is excited to roll out this new system for disclosure, review, and management of conflicts of interest (COIs). You have been identified as                                                                                                    |
| You are required to complete the Outside Interest Disclosure regardless of whether you have any outside relationships. If you do not have any ou                                                                                                    |
| This new system brings several changes to the disclosure and review process related to Conflicts of Interest at SLU:                                                                                                    |
| <ol> <li>This is the only disclosure for outside financial relationships and other outside interests, no matter how many roles you have at the University. This reduces</li> <li>The disclosure will be shared between administrative offices, and the offices will work together on reviews. This will decrease questions about differences b</li> <li>Since there is a single disclosure for multiple Conflict of Interest policies, the scope of the questions has changed to encompass multiple policies.         <ul> <li>The disclosure system uses branching logic so you will only answer questions that apply to your role(s) and your answers on screening questions.</li> <li>You must disclose all financial interests, regardless of value. Disclosure will be in brackets (e.g., 0-\$4,999, \$5,000-9,999, etc). You will not be require</li> </ul> </li> <li>Training has been integrated in the system, and we are phasing out the CITI conflict of interest course moving forward.</li> </ol> |
| To start, please go here to watch the training video.                                                                                                    |
| Please certify you have been trained on the relevant COI policies for your position.                                                                                                    |
| Banner ID:                                                                                                    |
| Department:<br>Saint Louis University<br>Position(s):<br>Clinician                                                                                                    |

2. Complete the Screening Questions and check the Complete box when finished.

| General       Information     Screening       ✓     → Questions → Additional Information                                                                                                    |
|----------------------------------------------------------------------------------------------------|
| Please answer the following questions, then check the box marked 'complete' on the right hand side of the page.                                                                               |
| Do not include responses about externally-sponsored travel on this form. Travel should be disclosed using the edit/submit travel button in the Conflict of Interest Widget on your home page. |
| * 1. Have you or your immediate family received or expect to receive any personal compensation, payments, or have another financial interest from an Outside Entity?<br>Yes No                |
| 2. Have you or your <u>immediate family</u> received or expect to receive any gifts, promotional items, favors, or transfers of value from an Outside Entity? Yes No                          |
| 3. Did you or your immediate family participate or do you anticipate participating as a non-compensated administrator for an Outside Entity? Yes IN NO                                        |
| 4. This question does not apply to you based on your position and/or previous responses.                                                                                                    |
| For instructions on completing the disclosure, please <u>visit here</u><br>If you have questions or need assistance, contact <u>infoedhelp@slu.edu</u>                                        |

- 3. If you answered no to each of the screening questions, skip to step 9.
- 4. If you answered yes to any of the Screening Questions, you will need to add each Outside Entity you have a relationship with.
  - A. To locate an Entity, start typing any portion of its name in the Search Field.
  - B. Select the Entity you are looking for from the list of results.
  - C. Select Add. Repeat for any additional Entities.

If an entity is not found, confirm spelling is correct before determining it is not on the list. Fully type in the entity's name and click "Add" to add the entity to the list.

| General         Screening           Information         Questions         Entity           ✓         → ✓         → Summary → Additional Information                                                                                                    |                                                                                          |
|----------------------------------------------------------------------------------------------------|------------------------------------------------------------------------------------------|
| <ol> <li>To locate an Entity, which you have a relationship as described in<br/>2. Select the Entity you are looking for from the list of results.</li> <li>Select Add. Repeat for any additional Entities.</li> <li>If an entity is not found, confirm spelling is correct before determining it is not on the<br/>3</li> </ol> | any of the previous questions, start typing any portion of the name in the Search Field. |
| Saint Add to Add/Locate Entities Chess Club and Scholastic Center of Saint Louis Daughters of Charity Healthcare Foundation of Saint Louis Saint Louis Psychiatric Rehabilitation Center Saint Louis Editore Center Saint Louis University Hospital Auxiliary                                                                    |                                                                                          |
|                                                                                                    |                                                                                          |
|                                                                                                    |                                                                                          |

5. After adding all Entities, click the Folder in the Open column to access the Entity Summary Questionnaire.

| Saint       General     Screening     Louis       Information     Questions     Entity     Science       ✓     → Summary     Center     > Additional Information                                                                                                    |           |      |        |
|----------------------------------------------------------------------------------------------------|-----------|------|--------|
| <ol> <li>To locate an Entity, which you have a relationship as described in any of the previous questions, start typing any portion of the name in the Search Field.</li> <li>Select Add. Repeat for any additional Entities.</li> <li>If an entity is not found, confirm spelling is correct before determining it is not on the list. Fully type in the entity's name and click "Add" to add the entity to the list.</li> </ol> |           |      |        |
| Inthy Name (*) denotes an external entry                                                                                                    | Completed | Open | Delete |
| Saint Louis Science Center                                                                                                    |           | -    | đ      |

6. Complete the Entity Summary Questionnaire and check the Complete box when finished.

| Done Back Sa                 | Outside Interest Disclosure                                                                          |            |
|------------------------------|----------------------------------------------------------------------------------------------------|------------|
|                              | SAINT LOUIS UNIVERSITY.                                                                              |            |
| <u>Genera</u><br>Inform<br>✔ | ral Screening Louis<br>nation Questions Entity Science<br>→✓ →Summary→Center →Additional Information |            |
|                              |                                                                                                    | Complete 🗌 |
| * 1. Wł                      | /ho has a relationship with this entity?                                                             |            |
|                              | Self                                                                                                 |            |
|                              | Spouse                                                                                               |            |
|                              | Dependent child                                                                                      |            |
|                              | Other                                                                                                |            |
| * 2. Wł                      | That is the nature of this Company?                                                                  |            |
|                              | ŧ                                                                                                    |            |
| * 3. Ide                     | lentify all applicable relationships for your and your immediate family:                             |            |
|                              | Speaker                                                                                              |            |
|                              | Advisor, Consultant                                                                                  |            |
|                              | Board Member                                                                                         |            |
| $\cap$                       | Editor                                                                                               |            |

7. Ensure each entity has a green check mark next to it indicating you have completed the Entity Summary Questionnaire.

| Saint     Louis       General     Screening       Science     Information       ✓     → ✓       → Summary → ✓     → Additional Information                                                                                                    |           | Comple | ste 🛃  |
|----------------------------------------------------------------------------------------------------|-----------|--------|--------|
| <ol> <li>To locate an Entity, which you have a relationship as described in any of the previous questions, start typing any portion of the name in the Search Field.</li> <li>Select the Entity you are looking for from the list of results.</li> <li>Select Add. Repeat for any additional Entities.</li> </ol> |           |        |        |
| If an entity is not found, confirm spelling is correct before determining it is not on the list. Fully type in the entity's name and click "Add" to add the entity to the list.                                                                                                    |           |        |        |
| Add to Add/Locate Entities                                                                                                    |           |        |        |
| Entity Name (*) denotes an external entity                                                                                                    | Completed | Open   | Delete |
| Saint Louis Science Center                                                                                                    | 1         | 6      | Î      |

8. Check the Complete box.

9. Complete the Additional Information Question and certify your Disclosure Statement. A loading screen will appear.

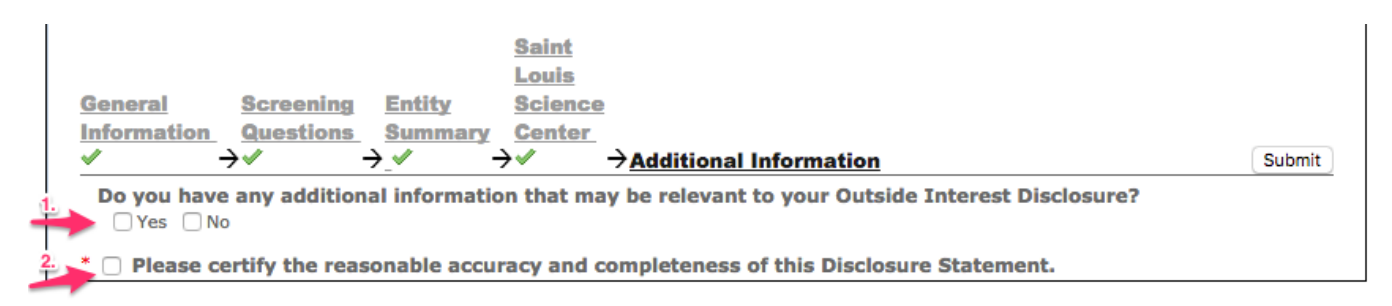

10. Confirm that each section of your disclosure has a Green Check Mark next to it, signifying completion. If not, return to the sections by clicking on them. The section may be incomplete or the "Complete" box may not be checked.

Once each section has a green check mark, click the Submit button. Your patience is necessary and appreciated as the InfoEd system captures your submission.

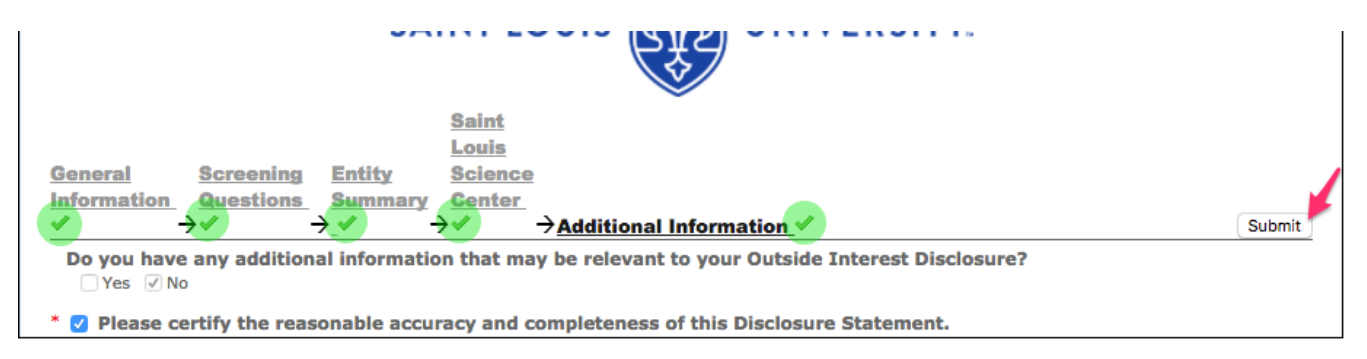

11. A. Access a PDF of your submission for your records on the right side of the screen by clicking on the PDF icon.

B. To finish, click Done in the top left of your screen which will close the window. Your submission is complete.

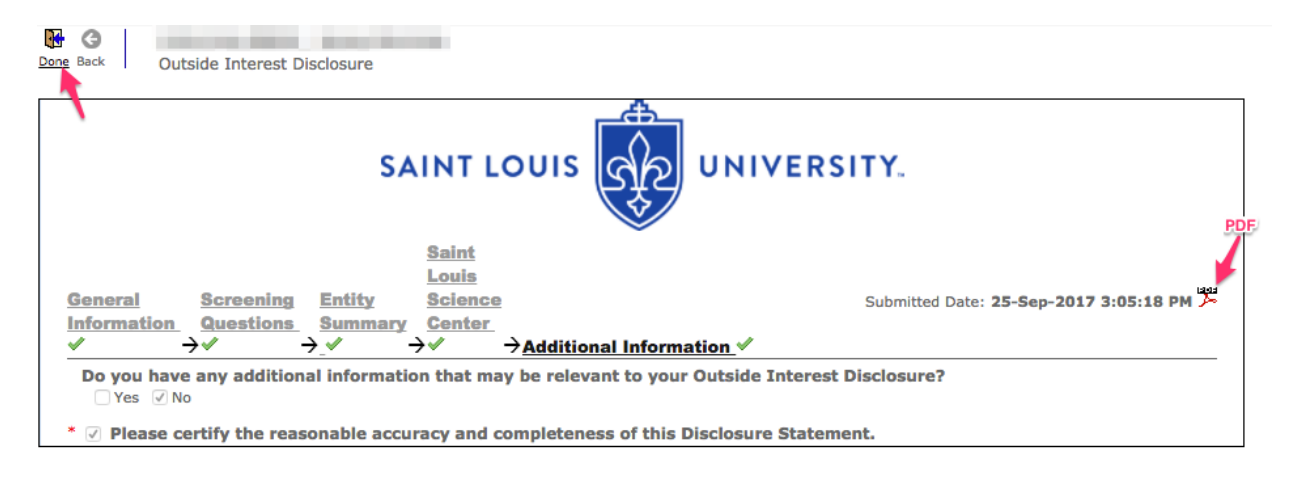

Additional Questions about this document? Please contact infoedhelp@slu.edu.